# OrthoFi

### Fee Deposit Report

OrthoFi partnered with Cain Watters & Associates, a leading financial services firm, to create the Fee Deposit Report (FDR) to streamline the reconciliation process for our practices.

### **Filters**

By default, the report is filtered for the last 7 days, but users can adjust the start and end dates as needed. Additionally, the report can be filtered by:

- Bank Account
- Connected Account
- Statement Status
- Statement Type

| ee Deposit Rep           | port |                   |   |                        |   |                |   |
|--------------------------|------|-------------------|---|------------------------|---|----------------|---|
| Required Filters         |      |                   |   |                        |   |                |   |
| Start Date<br>06/11/2024 |      |                   |   | End Date<br>06/18/2024 |   |                |   |
| Optional Filters         |      |                   |   |                        |   |                |   |
| Bank Account             | -    | Connected Account | - | Statement Status       | + | Statement Type | • |
| GENERATE REPORT          |      |                   |   |                        |   |                |   |
|                          |      |                   |   |                        |   |                |   |

### **Deposit and Fees Summary**

The Deposit and Fees section provides a high-level view of key information based on the filter criteria

| Deposits and Fees                              |                                |                                           | EXPORT ALL                               |
|------------------------------------------------|--------------------------------|-------------------------------------------|------------------------------------------|
| COLLECTIONS SUMMARY                            |                                |                                           |                                          |
|                                                | \$96,894.98<br>Collections     |                                           | <b>(\$2,389.72)</b><br>Transaction Costs |
| CHARGES SUMMARY                                |                                |                                           | ADJUSTMENTS SUMMARY                      |
| Service Fees<br>Interest Fees<br>Software Fees | VIEW MORE V                    | \$ (1,393.76)<br>\$ (56.46)<br>\$ (57.69) | <b>(\$674.00)</b><br>Adjustments         |
| DEPOSITS SUMMARY                               |                                |                                           |                                          |
|                                                | <b>\$96,868.61</b><br>Deposits |                                           | \$94,686.70<br>Net Deposit to Accounts   |
|                                                |                                |                                           |                                          |

# OrthoFi

- Collections Summary: Total Collections
- **Transaction Costs:** Processing-related fees that OrthoFi nets out of the deposit (e.g., credit card or ACH fees)
- **Charges Summary:** Breakdown of different fees charged to the practice. By default, the summary shows 3 charges, but you can select "view more" to display all individual charges with a total.
  - Important: Late Fees will always be displayed in the Charges Summary, even if Late Fees are not enabled for your practice. In cases where Late Fees are not enabled, the value shown will always be \$0.00.
- Adjustments: Summary of non-recurring charges such as resolving a past due balance owed to OrthoFi, loan repayments, or any other custom adjustments. Adjustments are deducted along with other fees and are typically shown in the billing details.
- **Deposit:** Total amount deposited by OrthoFi to the practice.
- **Net Deposit:** Total amount including charges and adjustments (Net Deposit = Deposit Charges Adjustments).

#### **Statement Details**

The Fee Deposit Report is broken out by Statement Date, which groups together all deposits and charges that occurred on a specific day.

Next to each transaction, you will find a status icon indicating the current state of the deposit/invoice:

Successful: Deposit and/or billing charges occurred successfully.

• Pending: Billing charges have not settled with the bank yet. They will not be included in totals until processed.

**Failed**: Billing charges and/or deposits did not occur successfully.

# @rthoFi

| tement    | Date 6/12/2024       |                         |              |            |                        |            |                          |                     | l                  | EXPOR |
|-----------|----------------------|-------------------------|--------------|------------|------------------------|------------|--------------------------|---------------------|--------------------|-------|
|           | Statement<br>Type    | Connected<br>Account(s) | Bank Account | Collection | Transaction ()<br>Cost | Deposit    | Fees<br>and i<br>Charges | Previous<br>Balance | Current<br>Balance |       |
| > 🛇       | Card Deposit         |                         |              | \$1,837.33 | (\$50.93)              | \$1,786.40 |                          | \$0.00              | \$0.00             | ځ     |
| > 🛇       | ACH Deposit          |                         |              | \$204.30   | (\$0.85)               | \$203.45   |                          | \$0.00              | \$0.00             | ٤     |
| > \rm \rm | Billing              |                         |              |            |                        |            | \$459.48                 |                     |                    | ¥     |
|           |                      |                         | Totals       | \$2,041.63 | (\$51.78)              | \$1,989.85 | \$0.00                   | \$0.00              | \$0.00             |       |
| tement    | Date 6/13/2024       |                         |              |            |                        |            |                          |                     | [                  | EXPOR |
|           | Statement<br>Type    | Connected<br>Account(s) | Bank Account | Collection | Transaction ()<br>Cost | Deposit    | Fees<br>and i<br>Charges | Previous<br>Balance | Current<br>Balance |       |
| > 🛇       | Card Deposit         |                         |              | \$205.00   | (\$5.66)               | \$199.34   |                          | \$0.00              | \$0.00             | *     |
|           |                      |                         | Totals       | \$205.00   | (\$5.66)               | \$199.34   | \$0.00                   | \$0.00              | \$0.00             |       |
| tement    | Date 6/14/2024       |                         |              |            |                        |            |                          |                     | [                  | EXPOR |
|           | Statement<br>Type    | Connected<br>Account(s) | Bank Account | Collection | Transaction ()<br>Cost | Deposit    | Fees<br>and i<br>Charges | Previous<br>Balance | Current<br>Balance |       |
| > 🛇       | Card Deposit         |                         |              | \$1,410.06 | (\$39.13)              | \$1,370.93 |                          | \$0.00              | \$0.00             | ځ     |
| > 🛇       | Insurance<br>Deposit |                         |              | \$5,370.50 | (\$75.80)              | \$5,294.70 |                          | \$0.00              | \$0.00             | ٹ     |
| > 🔺       | Billing              |                         |              |            |                        |            | \$98.27                  |                     |                    | ٤     |
|           |                      |                         |              |            |                        |            |                          |                     |                    |       |

For additional details, click on the ">" icon to expand the transaction details. If the deposit consists of multiple collection dates, the details section will have the dates grouped together.

|   | Statement<br>Type | Connected<br>Account(s) | Bank Account | Collection        | Transaction<br>Cost | Deposit    | Fees<br>and i<br>Charges | Previous<br>Balance | Current<br>Balance |
|---|-------------------|-------------------------|--------------|-------------------|---------------------|------------|--------------------------|---------------------|--------------------|
| 9 | Card Deposit      | Second Second           |              | \$1,837.33        | (\$50.93)           | \$1,786.40 |                          | \$0.00              | \$0.00             |
|   |                   |                         |              |                   |                     |            |                          |                     |                    |
|   | TRANSACTION DATE  | PAYMEN                  | ІТ ТҮРЕ      | PATIENT NAME      | FRP NAME            |            | COLLECTION               | TRANSA              | CTION FEE          |
|   | 6/10/2024         | Patient                 |              | Suzy Que          | Suzy Que            | )          | \$263.21                 | \$7.23              |                    |
|   | 6/10/2024         | Patient                 |              | Joe Smith         | Joe Smi             | h          | \$212.62                 | \$5.87              |                    |
|   | 6/10/2024         | Patient                 |              | Fred Flinstone    | Fred Flin           | stone      | \$311.75                 | \$8.54              |                    |
|   | 6/10/2024         | Patient                 |              | Shannon Testerson | Shannon             | Testerson  | \$208.00                 | \$5.75              |                    |
|   | 6/10/2024         | Patient                 |              | Ace Ventura       | Ace Vent            | ura        | \$102.09                 | \$2.90              |                    |
|   | Totals            |                         |              |                   |                     |            | \$1,097.67               | \$30.29             |                    |
|   | 6/9/2024          | Patient                 |              | Suzy Que          | Suzy Que            |            | \$244.73                 | \$6.73              |                    |

Selecting the Patient Name or Fee Type will navigate directly to the Collections and Charges report for additional details.

# @rthoFi

The FDR provides numerous options to export, including:

• Export All - Exports everything displayed on screen for the selected date

#### range

| Deposits and Fees                 | EXPORT ALL                      |
|-----------------------------------|---------------------------------|
| <b>\$15,117.50</b><br>Collections | (\$296.50)<br>Transaction Costs |
| CHARGES SUMMARY                   | ADJUSTMENTS SUMMARY             |

#### • Export a specific statement date - Exports the data for a chosen statement

date.

| Sta | atement | Date 6/11/2024    |                         |              |            |                         |            |                          |                     |                    | EXPORT |
|-----|---------|-------------------|-------------------------|--------------|------------|-------------------------|------------|--------------------------|---------------------|--------------------|--------|
|     |         | Statement<br>Type | Connected<br>Account(s) | Bank Account | Collection | Transaction (j)<br>Cost | Deposit    | Fees<br>and i<br>Charges | Previous<br>Balance | Current<br>Balance |        |
|     | > 🛇     | Card Deposit      | -                       |              | \$864.62   | (\$24.01)               | \$840.61   |                          | \$0.00              | \$0.00             | ₹      |
|     | > 🛇     | ACH Deposit       | Sec.                    |              | \$399.36   | (\$1.70)                | \$397.66   |                          | \$0.00              | \$0.00             | ځ      |
|     |         |                   |                         | Totals       | \$1,263.98 | (\$25.71)               | \$1,238.27 | \$0.00                   | \$0.00              | \$0.00             |        |

#### • Export an individual statement - Exports only the selected statement

|     | Statement<br>Type | Connected<br>Account(s) | Bank Account | Collection | Transaction (j)<br>Cost | Deposit  | Fees<br>and i<br>Charges | Previous<br>Balance | Current<br>Balance |   |
|-----|-------------------|-------------------------|--------------|------------|-------------------------|----------|--------------------------|---------------------|--------------------|---|
| > 🛇 | Card Deposit      | Terror II.              |              | \$864.62   | (\$24.01)               | \$840.61 |                          | \$0.00              | \$0.00             | ¥ |